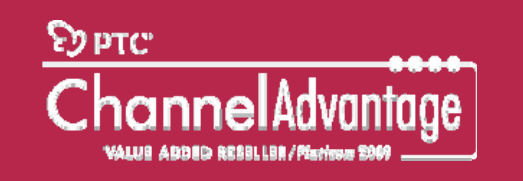

#### www.rikei3d.jp

| 4250X9532                                                                                                    | Ρτο    | C'             |        | PTO 4321-67525       | 40                                         | 0                        |                |                      | DT | ® | $C_{POO} = 20$                   |   |
|----------------------------------------------------------------------------------------------------|--------|----------------|--------|----------------------|--------------------------------------------|--------------------------|----------------|----------------------|----|---|----------------------------------|---|
| and the second second s | PTC    | C インストール       | アシフ    | リタントへようこう            | E                                          |                          |                |                      |    |   |                                  |   |
| 96825                                                                                                    | 92.081 |                |        |                      |                                            |                          |                |                      |    |   |                                  |   |
| 2284-542-<br>#R                                                                                                    | · •    | ペンプトウェアモインストール | 2      |                      | HORICEA-ARCHOIN                            |                          | 0 - 1          |                      |    |   |                                  |   |
| +2006-a                                                                                                    | -      | - イントロダクション    | PΤ     | C°                   |                                            |                          |                |                      |    |   |                                  | 1 |
| 87                                                                                                    | 1      | 971-917<br>MM  |        |                      |                                            |                          |                |                      |    |   |                                  |   |
| 1                                                                                                    |        | 771923         | 77     | のケーション選              | R<br>sita                                  |                          |                |                      |    |   |                                  |   |
|                                                                                                    |        | 7700-5a5       | A.+    | WINDOWS7_05(0.) + Pe | sgram Files + PTO +                        |                          | +<br>h24247    |                      |    |   |                                  |   |
|                                                                                                    |        | MR MR          |        | 7399 -54             | ひ パージー インストールサイズ Quality Agent ステータス       |                          |                |                      |    |   |                                  |   |
|                                                                                                    |        | 42,81-8        |        | < イントロダクション          | PTC'                                       | PIC 154F~&P545           | 3.7F           | 0.11                 |    |   |                                  |   |
|                                                                                                    |        | 51             |        | 971917               |                                            |                          |                |                      |    |   |                                  | 1 |
|                                                                                                    |        |                |        | . NN                 | アプリケーションのイン                                | ノストール                    |                |                      |    |   |                                  |   |
|                                                                                                    |        |                |        | - 77223              | 310アプリケーションをインストール<br>アプリケーション             | 27-92                    | RITE           |                      |    |   |                                  |   |
|                                                                                                    |        |                |        | 。アプリケーション<br>温泉      | PTO Cress Platform Agent                   | <b>第7</b>                | 100 K          | 21                   |    |   |                                  |   |
|                                                                                                    |        |                | a.     | - 1>21-2             | PTO Crep Thursteal Vewer                   | 87                       | 100.5          |                      |    |   |                                  |   |
|                                                                                                    |        |                | O RE L | 87                   | PTC Cred Leyout                            | 元7                       | 100 %          |                      |    |   |                                  |   |
|                                                                                                    |        |                |        |                      | PTC Creo Datametric<br>PTC Creo Parametric | <b>R</b> 7<br><b>R</b> 7 | 100 %          |                      |    |   |                                  |   |
|                                                                                                    |        |                |        |                      | PTO Guality Agent<br>PTO Oreo Simulata     | 元7<br>元7                 | 100 K<br>100 K | 1                    |    |   |                                  |   |
|                                                                                                    |        |                |        |                      | インストームが同てしました。「同て」き                        | 59-DUE PTO 403F - 6PS    | >250十を終了します。   |                      |    |   |                                  |   |
|                                                                                                    |        |                |        |                      |                                            |                          |                |                      |    |   |                                  |   |
|                                                                                                    |        |                |        |                      |                                            |                          |                |                      |    |   |                                  |   |
|                                                                                                    |        |                |        |                      |                                            |                          |                |                      |    |   |                                  |   |
|                                                                                                    |        |                |        |                      |                                            |                          | 1.0            | 開き(E) <b>終7(E)</b> + |    |   | <b>I</b> rikei RIKEI CORPORATION |   |

# PTC Creo 3.0 インストレーション 株式会社理経 システムソリューション営業部・CADグループ 2014年7月

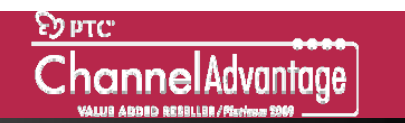

### Creo 3.0のインストール

#### •インターフェイスが、Pro/Eシリーズからは大きく変更されています。

#### • 変更の大きなポイント

- わかりやすいインストール画面
- 新規ライセンスサーバーインストールの簡略化

|                |                | PTC インスト                                                                                               | トールアシスタント                                           | 0 - ×  |  |
|----------------|----------------|----------------------------------------------------------------------------------------------------|-----------------------------------------------------|--------|--|
|                | ✓ イントロダクション    | ́РТС <sup>°</sup>                                                                                      |                                                     | >      |  |
| トから下に作業がすすみます  | ✓ ソフトウェア<br>契約 | ライセンス ID                                                                                               |                                                     |        |  |
| エカジドCFF乗かすすのよう | ライセンス          | ライセンスに基づいて、マシンでの実行が許可されるアプリケ<br>ライセンスに基づいて、マシンでの実行が許可されるアプリケ                                           | 「ーションが識別にれます。                                       | - il   |  |
| わかりやすく表示されます   | アプリケーション<br>選択 | セールスオーダー番号または製品コードを入力します。                                                                              |                                                     |        |  |
|                | インストール         | ■ アドパンスライセンスエントリ                                                                                       |                                                     |        |  |
|                | 完了             | ■ ライセンスのサマリー<br>検出されたライセンスのソースを以下にリストします。リストが<br>「-」市なンをクリックします。リストが、<br>すでにライセンスファイルがある場合は、下のフィールドに下う | から不要なソースを除去するには<br>・」ボスウネクリックします。<br>ックガッンドバーップします。 |        |  |
|                |                | ע-ג                                                                                                    | ステータス                                               | 1      |  |
|                |                | ⊕ — 7788@localhost                                                                                     | 使用可能                                                |        |  |
|                |                | D7727282793                                                                                            | 詳細設定画面 — — — — — — — — — —                          |        |  |
|                |                |                                                                                                    |                                                     | 次(N) ト |  |

PTC Creo 3.0インストール画面

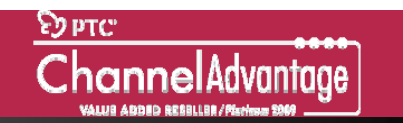

# Creo 3.0ソフトウェアインストレーションのながれ

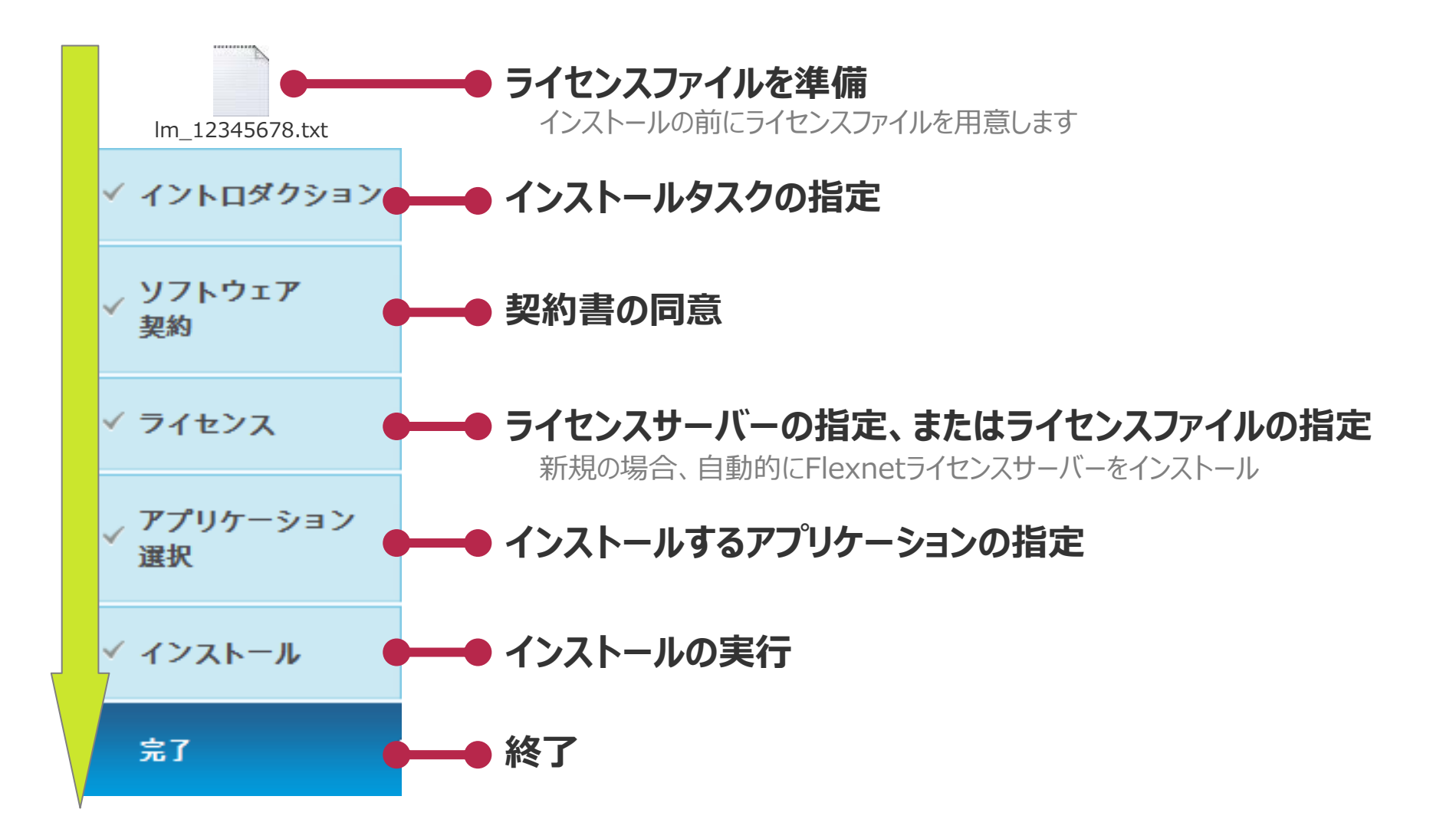

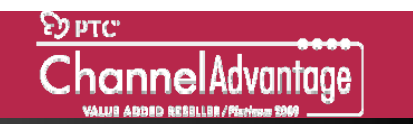

# タスクを選択~新規ソフトウェアをインストール

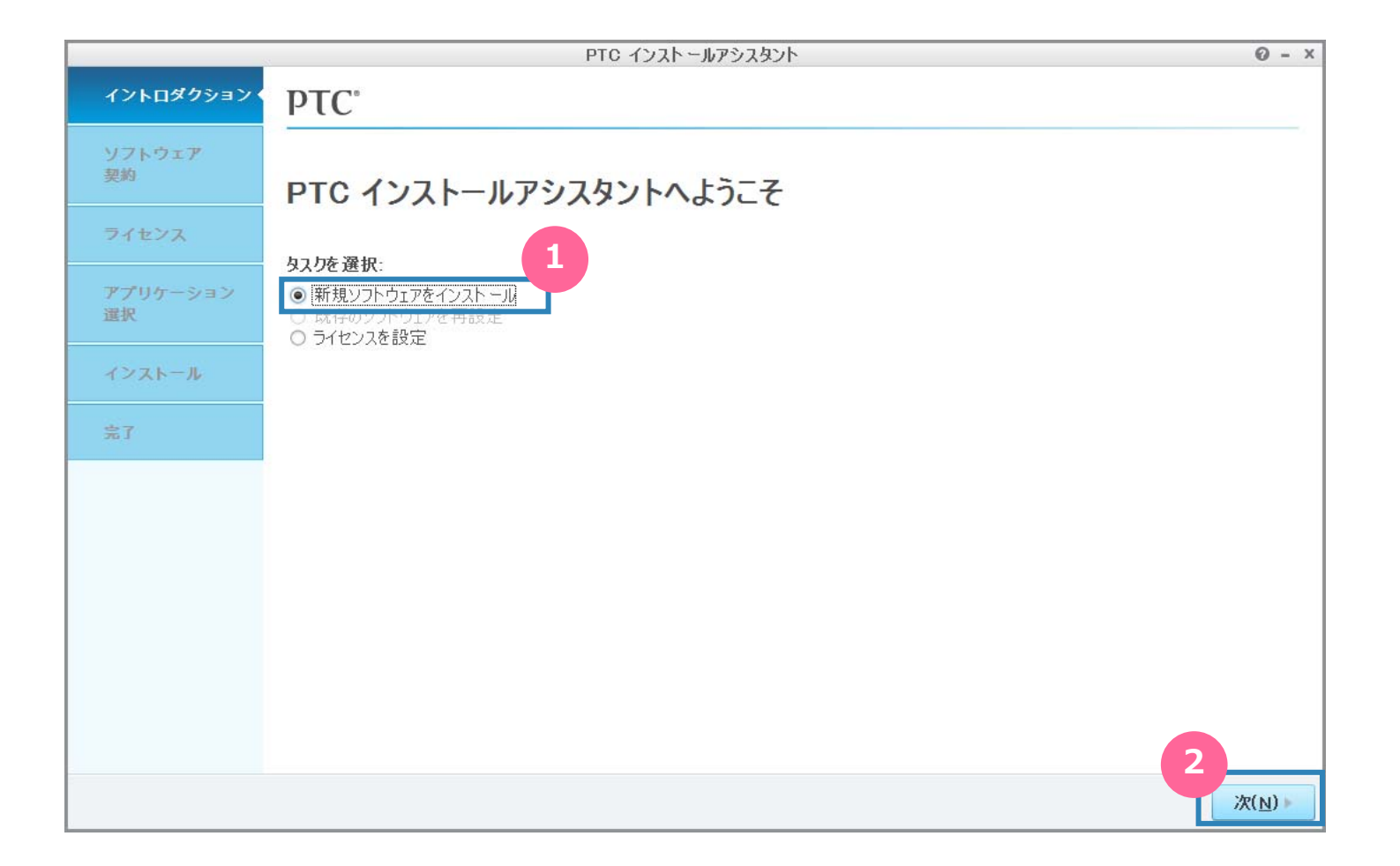

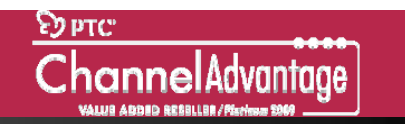

#### 契約書に同意

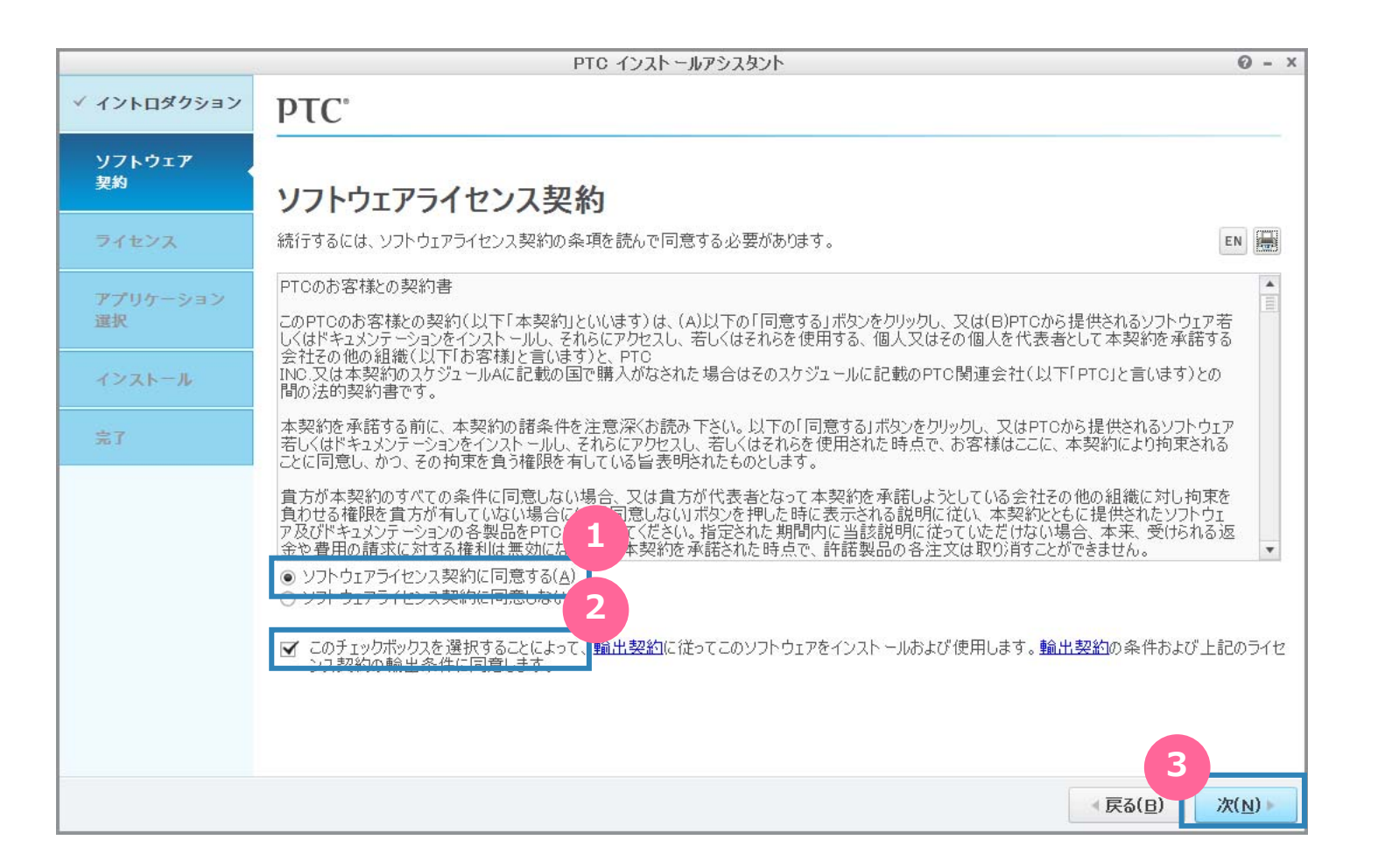

# ライセンスファイルをドラッグ(ライセンスサーバーがない場合)

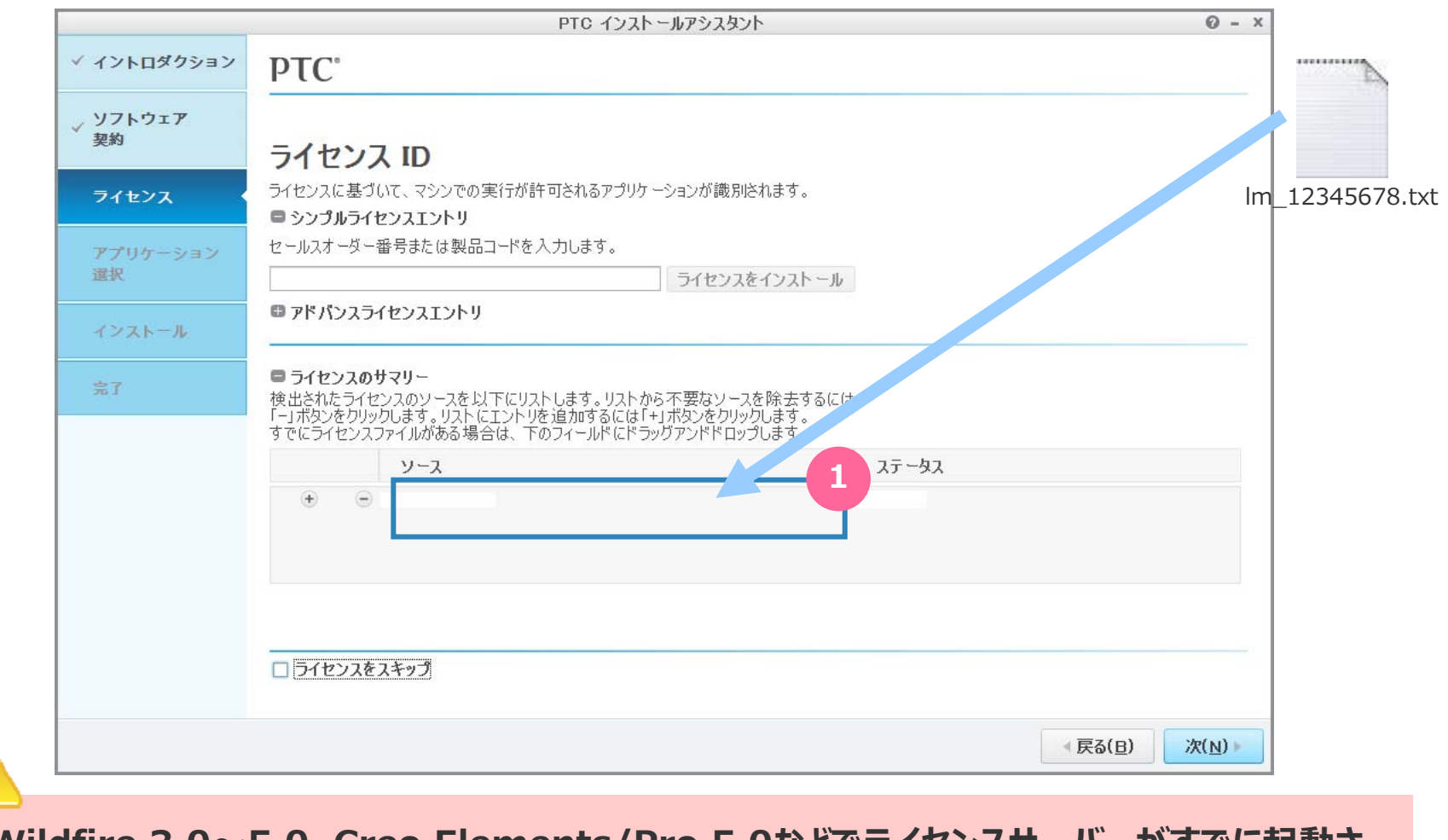

Wildfire 3.0~5.0、Creo Elements/Pro 5.0などでライセンスサーバーがすでに起動されているお客様は8ページにすすんでください。

# ライセンスサーバーの自動インストール(ライセンスサーバーがない場合)

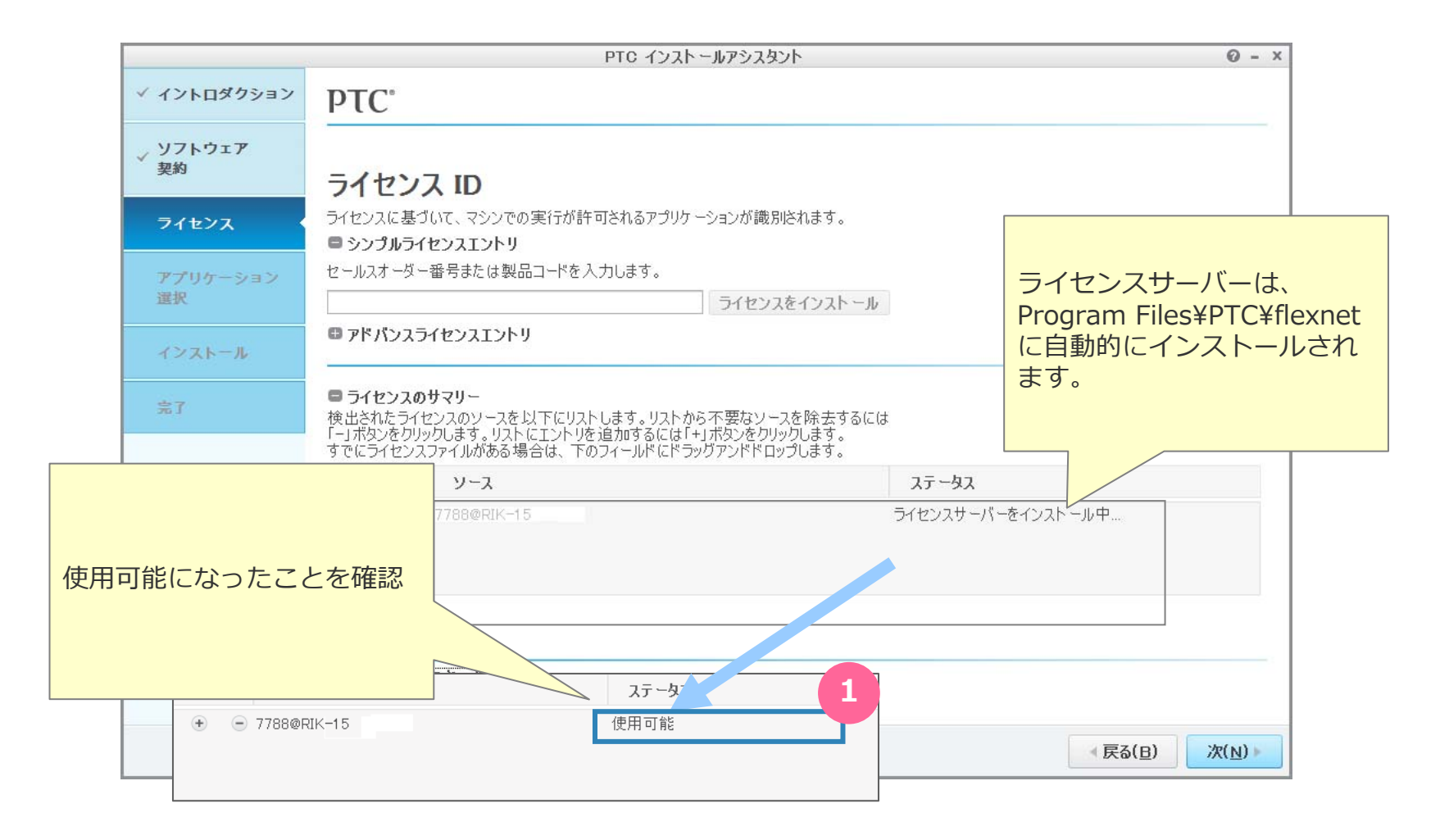

### ライセンスサーバーの指定(既存のライセンスサーバーを指定する場合)

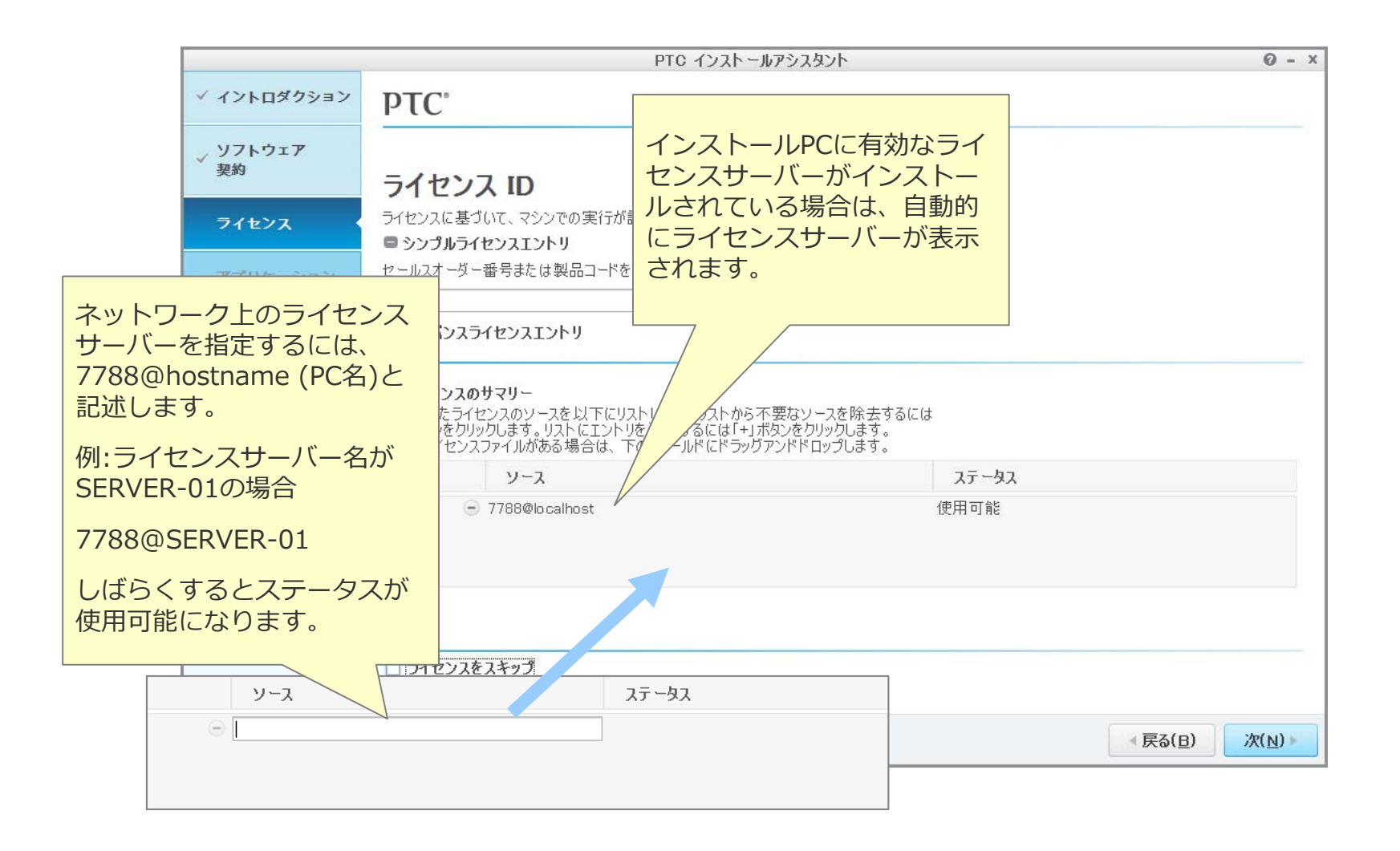

# ライセンスサーバー起動確認

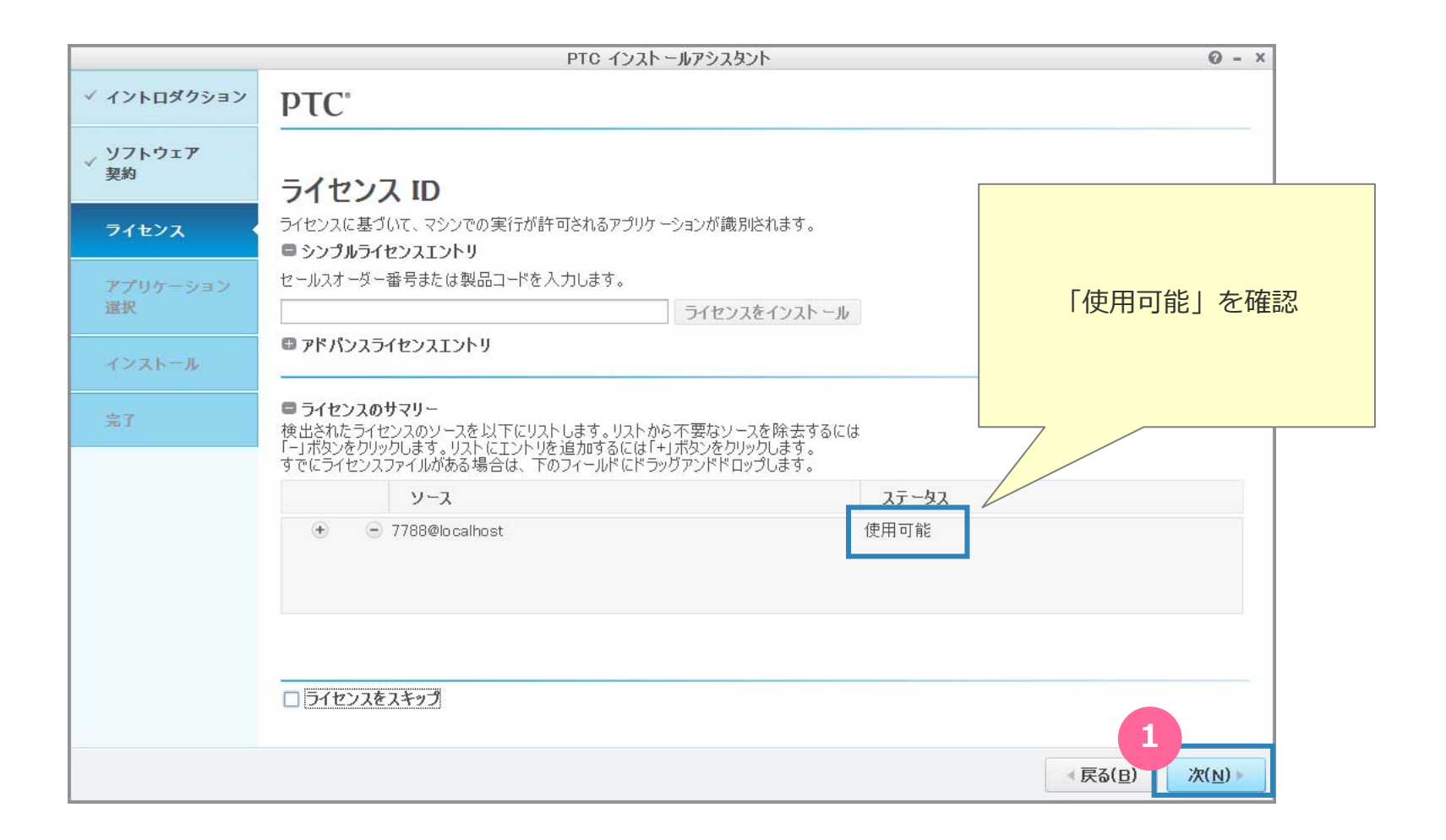

## アプリケーションの選択

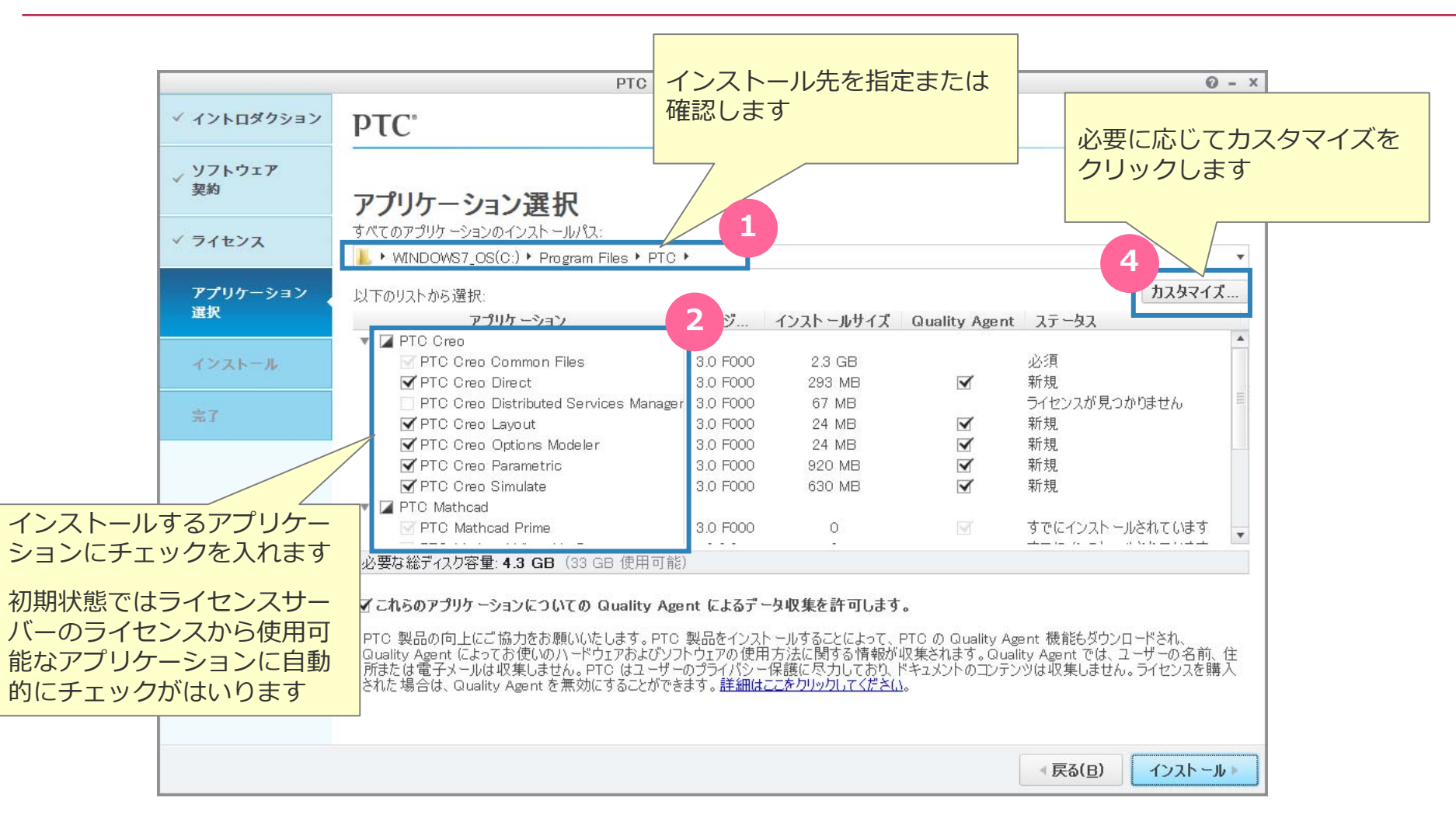

# カスタマイズ(アプリケーション機能の選択)

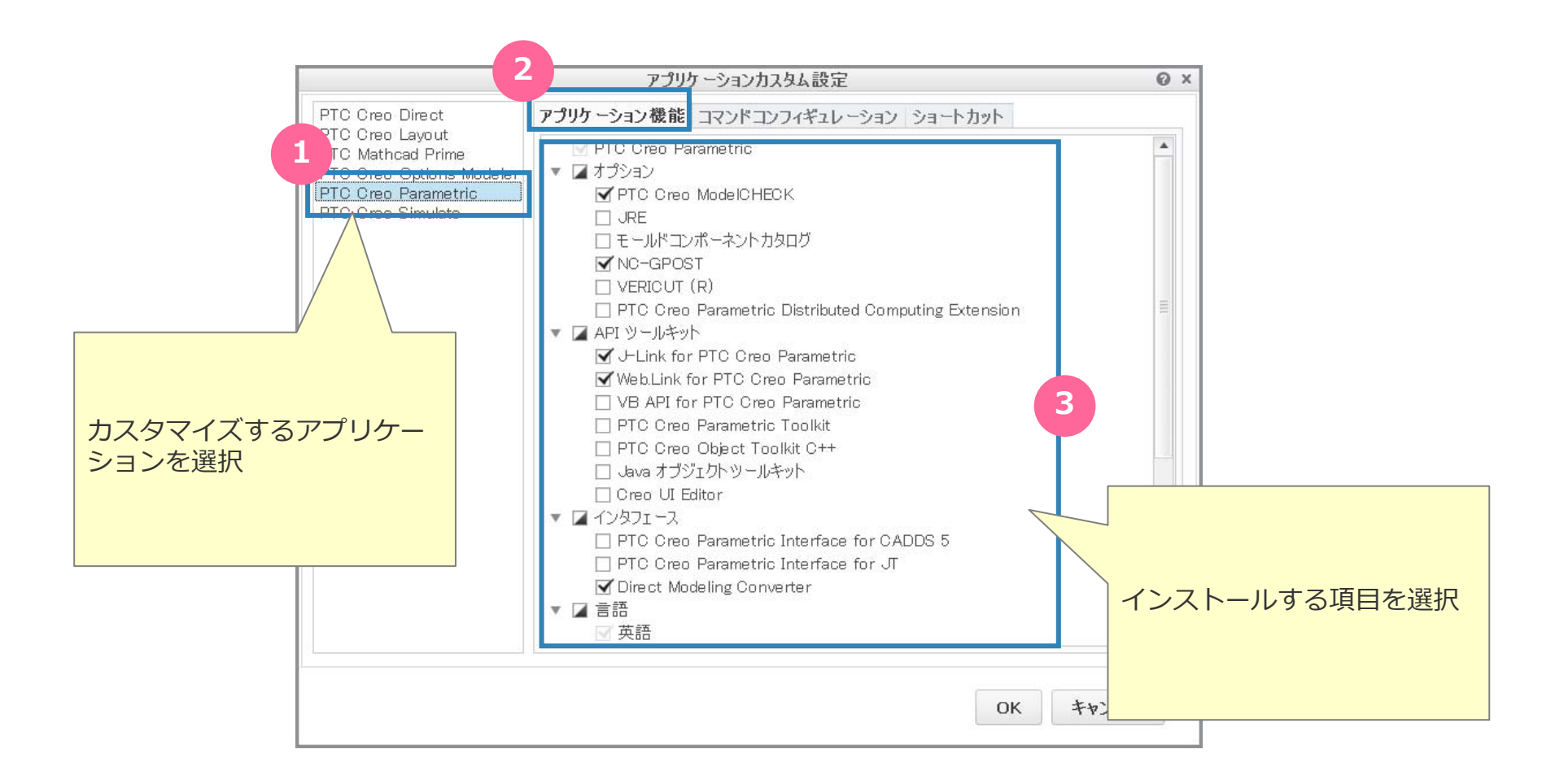

# カスタマイズ(コマンドコンフィギュレーションの指定)

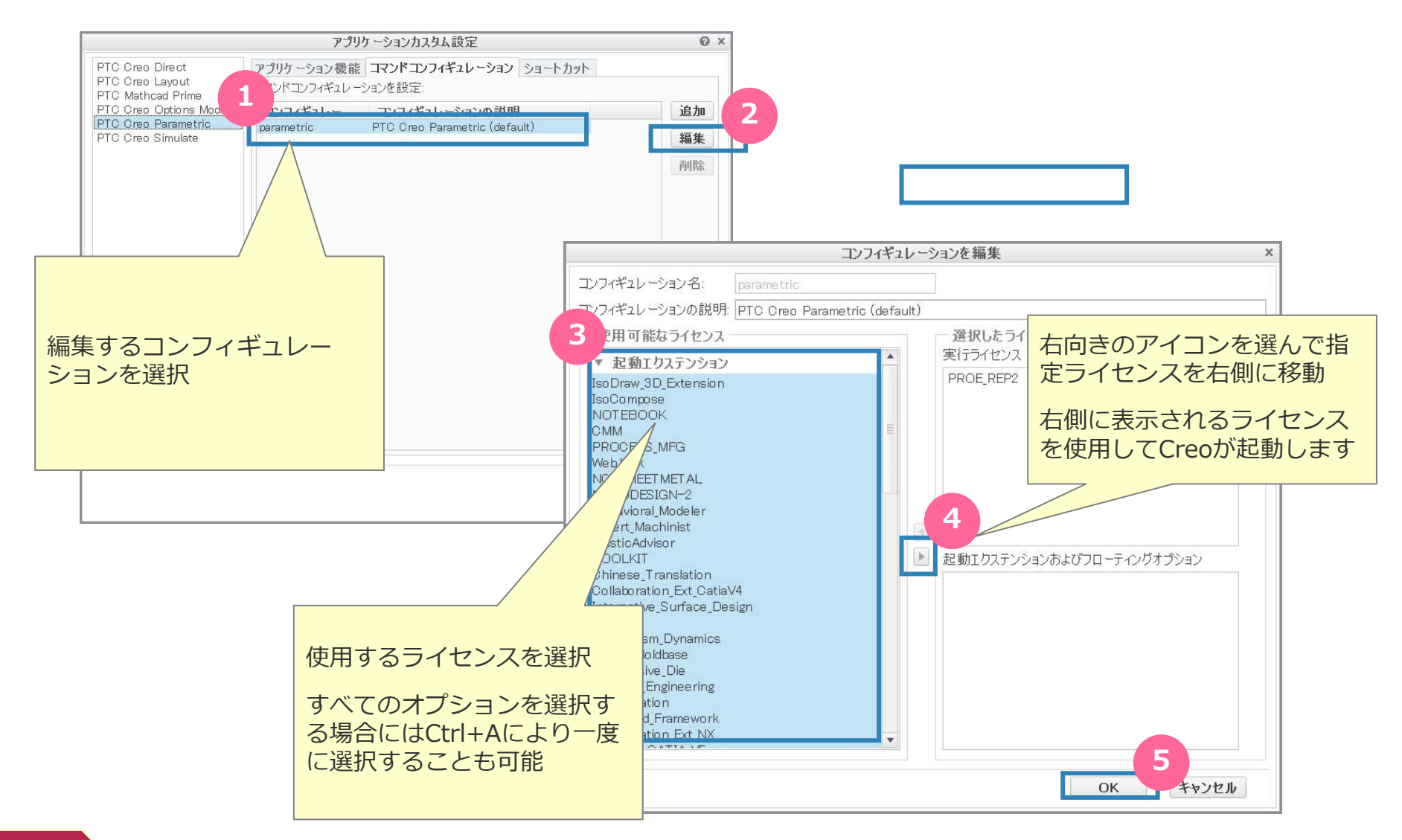

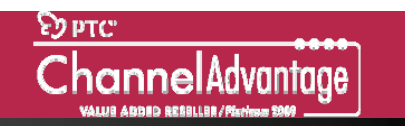

# カスタマイズ(ショートカットの指定)

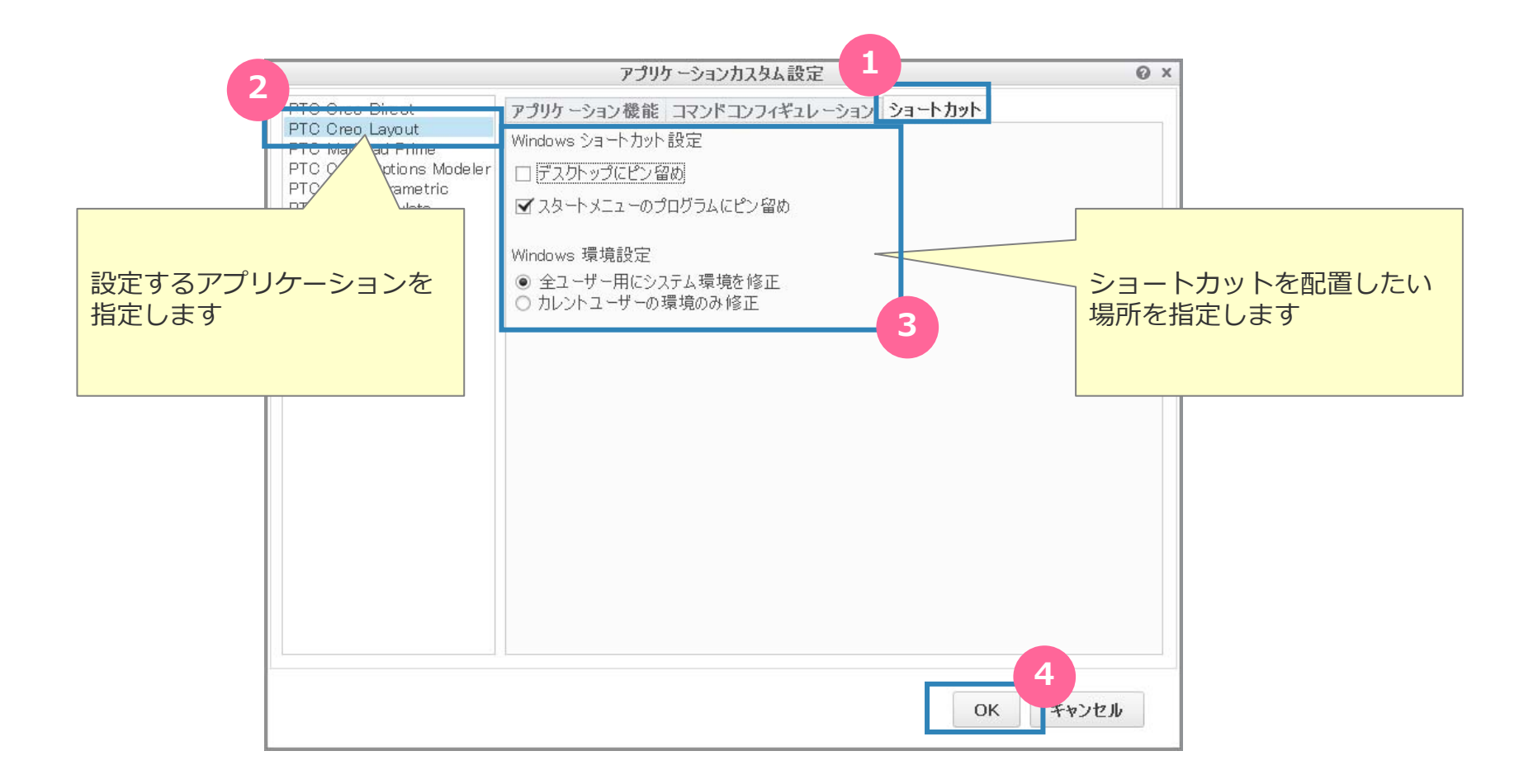

### インストール開始

|                | PTC インス                                                                                                    | トールアシフ                                             | 、タント                                                                     |                                                           | 0                                                             | - X  |  |
|----------------|----------------------------------------------------------------------------------------------------|----------------------------------------------------|--------------------------------------------------------------------------|-----------------------------------------------------------|---------------------------------------------------------------|------|--|
| ✓ イントロダクション    | РТС"                                                                                                    |                                                    |                                                                          |                                                           |                                                               |      |  |
| ✓ ソフトウェア<br>契約 | アプリケーション選択                                                                                                    |                                                    |                                                                          |                                                           |                                                               |      |  |
| ✓ ライセンス        | すべてのアプリケーションのインストールパス:<br>┃ ▶ WINDOWS7_OS(C:) ▶ Program Files ▶ PTC ♪                                                                                                   |                                                    |                                                                          |                                                           |                                                               | ¥    |  |
| アプリケーション       | い下のリフトから選択・                                                                                                    |                                                    |                                                                          |                                                           | カスタマイズ                                                        | ç    |  |
| 選択             | זאנארא איז איז איז איז איז איז איז איז איז אי                                                                                                    | 15-57                                              | インフトールサイブ                                                                | Quality Ament                                             | 7                                                             |      |  |
|                | V PTC Crea                                                                                                    | /1 /                                               |                                                                          | Gradiney regent                                           | <u></u>                                                       |      |  |
| インストール         | PTC Creo Common Files                                                                                                    | 3.0 F000                                           | 2.3 GB                                                                   |                                                           | 必須                                                            |      |  |
| 1.2.741 77     | ▼ PTC Creo Direct                                                                                                    | 3.0 F000                                           | 293 MB                                                                   | $\checkmark$                                              | 新規                                                            |      |  |
| 100            | PTC Creo Distributed Services Manager                                                                                                    | 3.0 F000                                           | 67 MB                                                                    |                                                           | ライセンスが見つかりません                                                 | 1111 |  |
| 完了             | ✓ PTC Creo Layout                                                                                                    | 3.0 F000                                           | 24 MB                                                                    | $\checkmark$                                              | 新規                                                            |      |  |
|                | ▼ PTC Creo Options Modeler                                                                                                    | 3.0 F000                                           | 24 MB                                                                    |                                                           | 新規                                                            |      |  |
|                | ✓ PTC Creo Parametric                                                                                                    | 3.0 F000                                           | 920 MB                                                                   | $\checkmark$                                              | 新規                                                            |      |  |
|                | <br>▼ PTC Creo Simulate                                                                                                    | 3.0 F000                                           | 630 MB                                                                   | $\checkmark$                                              | 新規                                                            |      |  |
|                | 🔻 🔟 PTC Mathcad                                                                                                    |                                                    |                                                                          |                                                           |                                                               |      |  |
|                | <br>PTC Mathcad Prime                                                                                                    | 3.0 F000                                           | 0                                                                        |                                                           | すでにインスト ールされています                                              | -    |  |
|                |                                                                                                    | 2.202                                              | 2                                                                        |                                                           |                                                               |      |  |
|                | - 必要な総ディスク容量: 4.3 GB (33 GB 使用可能)                                                                                                    |                                                    |                                                                          |                                                           |                                                               |      |  |
|                | ✓ これらのアプリケーションについての Quality Age<br>PTC 製品の向上にご協力をお願いいたします。PTC<br>Quality Agent によってお使いのハードウェアおよびソフト<br>所または電子メールは収集しません。PTC はユーザーの<br>された場合は、Quality Agent を無効にすることができる | nt によるデ、<br>製品をインス<br>、ウェアの使用<br>りプライバシー<br>ます。詳細は | ータ収集を許可します<br>トールすることによって、<br>日方法に関する情報が<br>保護に尽力しており、「<br>ここをクリックしてください | ・<br>PTC の Quality Ag<br>収集されます。Qual<br>ドキュメントのコンテン<br>込。 | ent 機能もダウンロードされ、<br>ity Agent では、ユーザーの名前、<br>ツは収集しません。ライセンスを購 | 住入   |  |

# インストール実行中

|                       |                           | ロエロ インコト ールマシュタント |                                         |                                                                                                    |  |  |
|-----------------------|---------------------------|-------------------|-----------------------------------------|----------------------------------------------------------------------------------------------------|--|--|
| ✓ イントロダクション           | РТС°                      |                   |                                         | インストールが終了すると全                                                                                                    |  |  |
| ✓ ソフトウェア<br>契約        | アプリケーションのイ                | ンストール             | このバーが緑色になります                            |                                                                                                    |  |  |
| √ ライセンス               | 次のアプリケーションをインストール:        |                   |                                         |                                                                                                    |  |  |
|                       | アプリケーション                  | ステータス             | 進行度                                     |                                                                                                    |  |  |
| ✓ アプリケーション            | PTC Creo Platform Agent   | 完了                | 100 %                                   | Contraction of the contraction of the contraction o |  |  |
| 選択                    | PTC Creo Common Files     | ファイルをインスト ール 中    | 12 %                                    | (e) (x)                                                                                                    |  |  |
| 72/71-11              | PTC Creo Thumbnail Viewer | ファイルをインストール中      | 1 %                                     | (d. (X)                                                                                                    |  |  |
| 1/21-1/               | PTC Creo Direct           | 保留                | О %                                     | C 🕱                                                                                                    |  |  |
| 67                    | PTC Creo Layout           | 保留                | 0 %                                     | (*) ( <b>X</b> )                                                                                                    |  |  |
| 20 J                  | PTC Creo Options Modeler  | 保留                | 0 %                                     | (* <b>X</b>                                                                                                    |  |  |
|                       | PTC Creo Parametric       | 保留                | ж                                       | @ 🛞                                                                                                    |  |  |
|                       | PTC Quality Agent         | 保留                | 1 %                                     | (C) (S)                                                                                                    |  |  |
|                       | PTC Creo Simulate         | 保留                | 0 %                                     | C (8)                                                                                                    |  |  |
|                       |                           |                   |                                         |                                                                                                    |  |  |
| Creo Platform Agent   | 完了 1                      | 00 %              | ••••••••••••••••••••••••••••••••••••••• |                                                                                                    |  |  |
| Creo Common Files     |                           | 00 %              | ••••••••••••••••••••••••••••••••••••••• |                                                                                                    |  |  |
| Creo Thumbnail Viewer | 完了 1                      | 00 %              | ••••••••••••••••••••••••••••••••••••••• |                                                                                                    |  |  |
| Creo Direct           | 完了 1                      | 00 %              | ••••••••••••••••••••••••••••••••••••••• |                                                                                                    |  |  |
| Creo Layout           | 完了 1                      | 00 %              | ••••••••••••••••••••••••••••••••••••••• |                                                                                                    |  |  |
| Creo Options Modeler  | 完了     1                  | 00 %              | ······                                  |                                                                                                    |  |  |
| Creo Parametric       | 完了     1                  | 00 %              | († X                                    |                                                                                                    |  |  |
| Quality Agent         | 完了 1                      | 00 %              | (d) X                                   |                                                                                                    |  |  |
| Creo Simulate         | 完了 1                      | 00 %              | () ×                                    | 《戻る( <u>B</u> ) 終了( <u>E</u> ) ▶                                                                                                    |  |  |
| トールが完了しました。「完了」をクリッ   | ックして PTC インスト ールアシスタントを新  | 冬了します。            |                                         |                                                                                                    |  |  |

# インストール終了

|                      |                                               | PTC インスト ールアシス                    | <u> </u>     | @ - ×                             |  |  |  |  |
|----------------------|-----------------------------------------------|-----------------------------------|--------------|-----------------------------------|--|--|--|--|
| ✓ イントロダクション          | PTC <sup>®</sup>                              |                                   |              |                                   |  |  |  |  |
| ✓ ソフトウェア<br>契約       | アプリケーションのイン                                   | ストール                              |              |                                   |  |  |  |  |
| ✓ ライセンス              | 次のアプリケーションをインストール:                            | 次のアプリケーションをインストール:                |              |                                   |  |  |  |  |
|                      | アプリケーション                                      | ステータス                             | 進行度          |                                   |  |  |  |  |
| ✓ アプリケーション<br>389-10 | PTC Creo Platform Agent                       | 完了                                | 100 %        | (†) (x)                           |  |  |  |  |
| 迅迅                   | PTC Creo Common Files                         | 完了                                | 100 %        | (e) (x)                           |  |  |  |  |
| × 1775-1             | PTC Creo Thumbnail Viewer                     | 完了                                | 100 %        | (CX)                              |  |  |  |  |
|                      | PTC Creo Direct                               | 完了                                | 100 %        |                                   |  |  |  |  |
| 皇7                   | PTC Creo Layout                               | 完了                                | 100 %        |                                   |  |  |  |  |
| 36.3                 | PTC Creo Options Modeler                      | 完了                                | 100 %        |                                   |  |  |  |  |
|                      | PTC Creo Parametric                           | 完了                                | 100 %        |                                   |  |  |  |  |
|                      | PTC Quality Agent                             | 完了                                | 100 %        | C X                               |  |  |  |  |
|                      | PTC Creo Simulate                             | 完了                                | 100 %        | e x                               |  |  |  |  |
| すた                   | インストールが完了しました。「タ<br>「べてのステータスが完了」<br>よったことを確認 | שאלעד PTO איאר אשיי<br><b>רוכ</b> | シスタントを終了します。 | 2                                 |  |  |  |  |
|                      |                                               |                                   |              | < 戻る( <u>B</u> ) 終了( <u>F</u> ) ▶ |  |  |  |  |

以上で、インストレーション作業は終了です

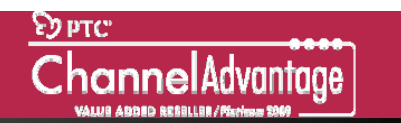

付録A:再設定 🔜 reconfigure.exe

### •インストールしたCreoは"reconfigure.exe"を起動し再設定できます。

- Reconfigure.exeの配置場所
  - -...Creo3.0インストールフォルダ¥Parametric¥bin¥reconfigure.exe
- 例: C:¥ProgramFiles¥PTC¥Creo3.0¥Parametric¥bin¥reconfigure.exe

| イントロダクション         | ртс                          | PTO ፈንንት            | 6752325                                                                                                    |                                                                                                    | 0 - ×                                                                                                    |                                                                                                   |
|-------------------|------------------------------|---------------------|----------------------------------------------------------------------------------------------------|----------------------------------------------------------------------------------------------------|----------------------------------------------------------------------------------------------------|---------------------------------------------------------------------------------------------------|
| 9482X<br>9909-545 | PТС インストール                   | アシスタントへ。            | はうこそ                                                                                                    |                                                                                                    |                                                                                                    |                                                                                                   |
| A82               | 52.0を渡秋.<br>○ 前後-01-012〒1-31 | ()<br>査室 イイントロダクション | ртс.                                                                                                    | PTC -{225)                                                                                                    | 6/5232/t 0 - ×                                                                                                    | ,                                                                                                 |
|                   |                              | 7797-5a>            | カスタマイズするこ<br>はTE0リスト06週世<br>アブリケーション                                                                                                    | アプリケーション                                                                                                    | 525941X<br>PT0-(221-592320-                                                                                                    | ptcsetup.bat                                                                                      |
|                   |                              | 87                  | ・ ● PTO Cree     ・ ● PTO Cree     ・ ● PTO Cree | <pre></pre> <pre></pre> | <b>PTC</b><br><b>アプリケーションのインストール</b><br>300750 - つんぞくひみー-ル<br><b>プジサーシッシ</b><br>オンー <b>ス</b><br>第7<br>100 & 面前<br>70 Cine Resented<br>第7<br>100 & で<br>インネールが完てしました。「完了注意りかられて PTO - ビンネームアジンスラムを登納てします。 | Creo 1.0以前のバージョンでは<br>Ptcsetup.bat<br>を利用していました。<br>Creo 2.0以降からは<br>reconfigure.exe<br>に変更されました。 |

# 付録B:ライセンスサーバーソフトとローカルサービスの名称変更

#### •ライセンスサーバーソフトの名称が変更になりました。

- ライセンスサーバーソフト名: FLEXnet Admin Version 11.10 Datecode [M010]
- ローカルサービス名:

🔍 Imadmin\_ptc

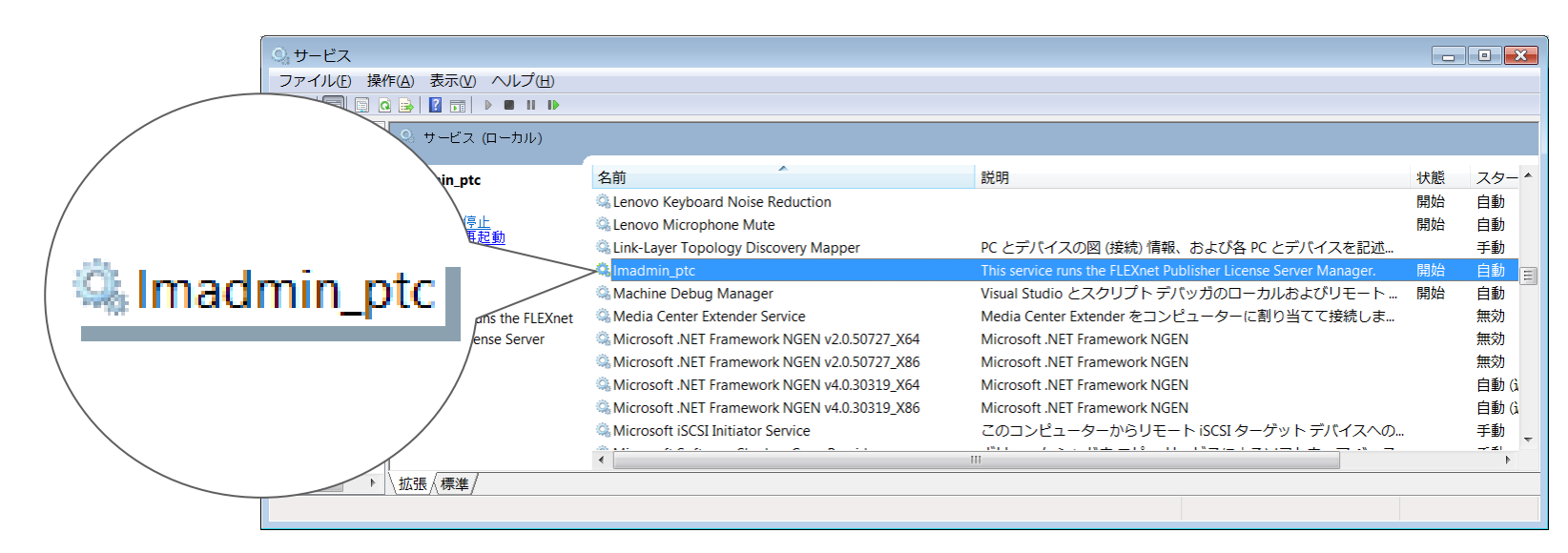

 Creo 1.0以前のバージョンでは

 • ライセンスサーバーソフト名:

 ● ローカルサービス名:

 ● ローカルサービス名:

rikei RIKEI CORPORATION

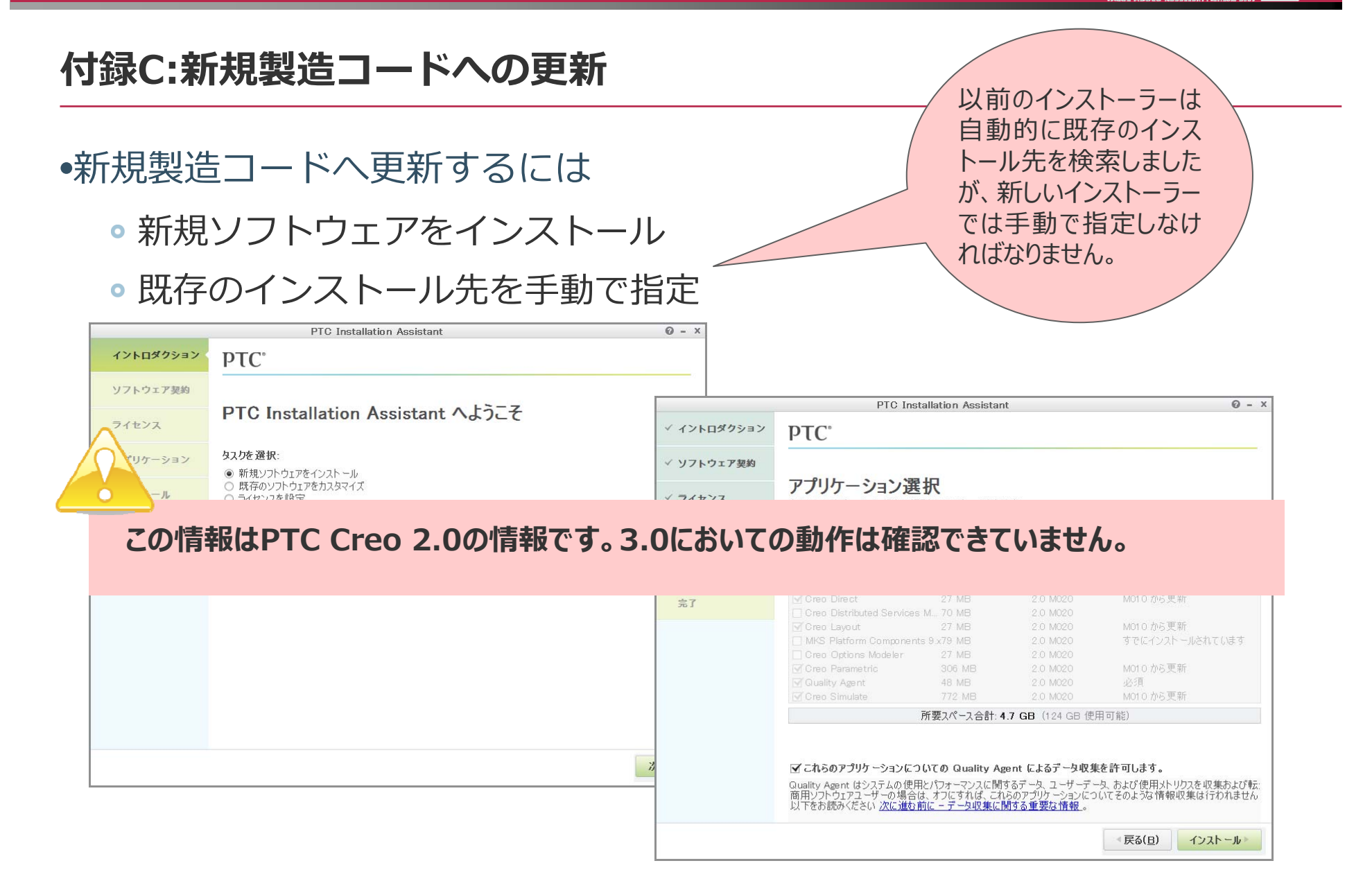

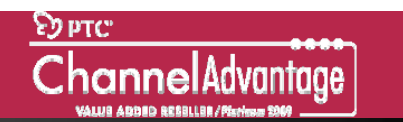

### 付録D:新しい " text "フォルダー

#### •デフォルトの環境設定ファイル(config.pro)などを格納する" text "フォ ルダの場所が変更になりました。

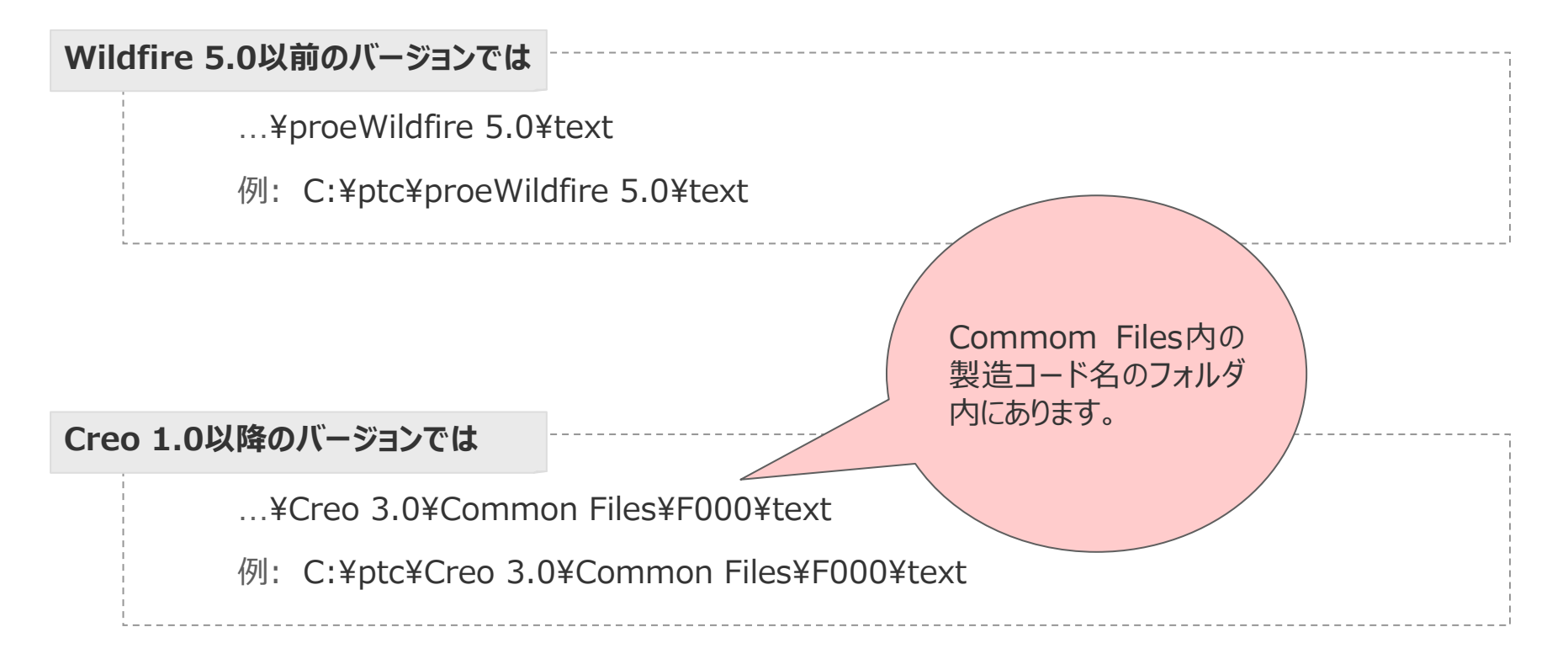

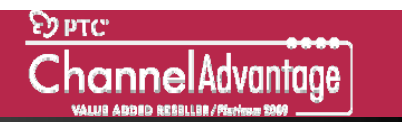

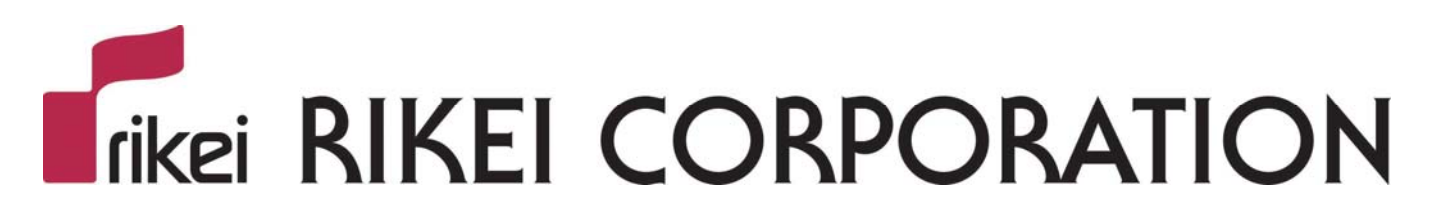

### PTC Platinum Value Added Reseller

www.rikei3d.jp